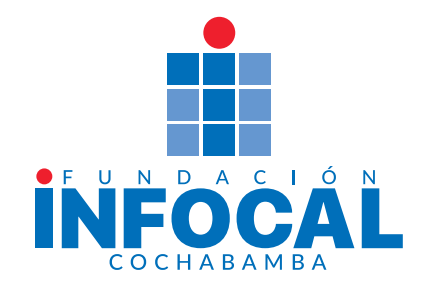

## **ACCESO A RED WI-FI ESTUDIANTES**

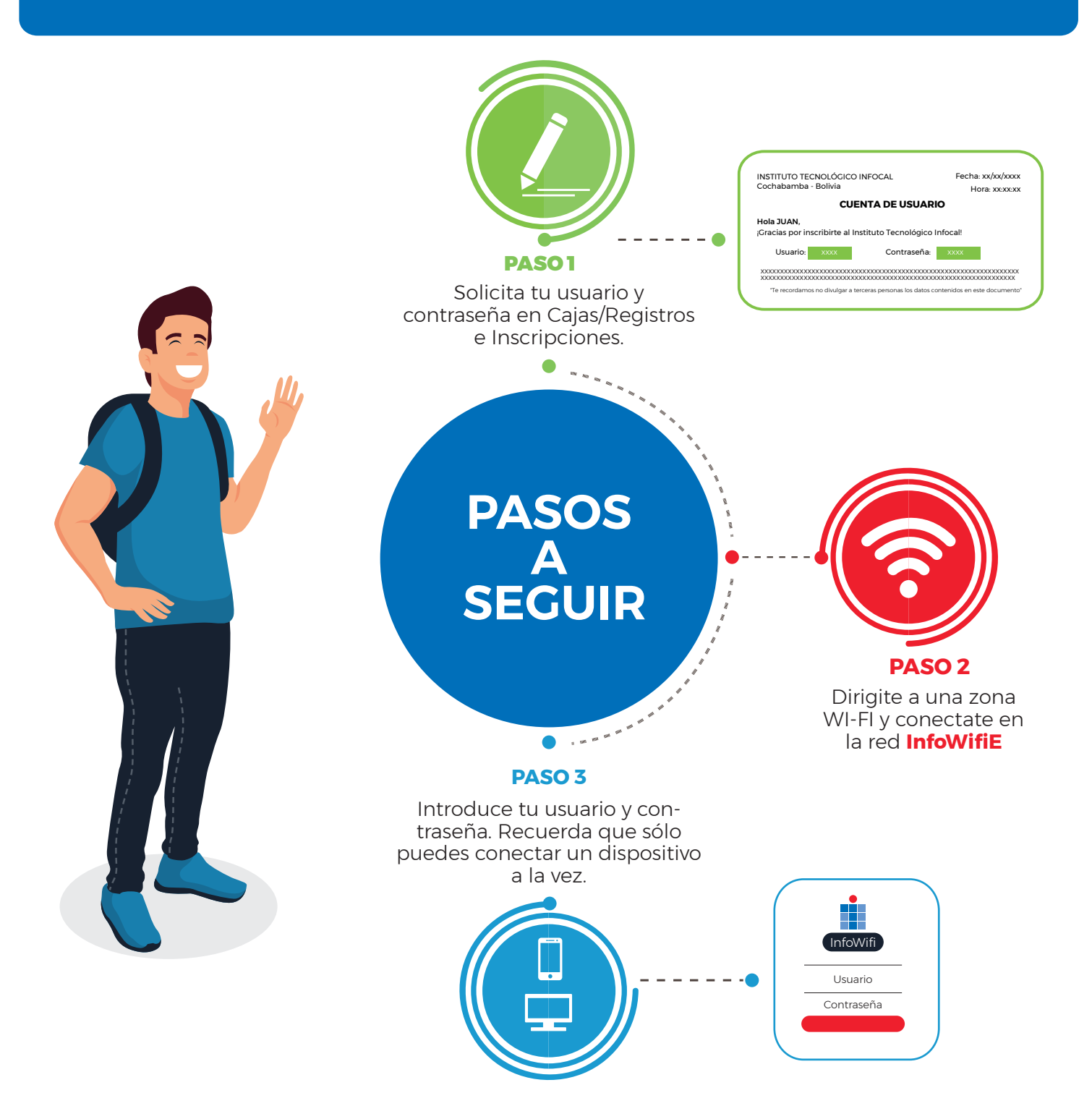